# **EDİMAX** BR - 6104K

# Stručný průvodce instalací

# Začínáme

Následuje postup pro zahájení používání routeru a připojení k Internetu.

1. Připravte si síťové prostředí podle následujícího obrázku.

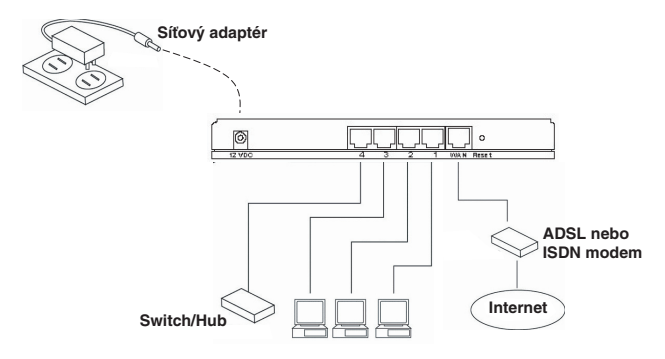

 Potom budete muset nastavit klienty LAN PC, aby získávaly IP adresu automaticky. Implicitně je nastaveno na širokopásmovém routeru DHCP serveru získávání IP adresy automaticky.

Poznámka: Zajistěte, aby širokopásmový router DHCP serveru byl jediný dostupný DHCP server v síti LAN. V případě, že máte ve své síti další DHCP server, budete muset jeden z nich vypnout.

 Jakmile PC získá IP adresu z routeru zadejte v prohlížeči na PC implicitní IP adresu 192.168.2.1 (IP adresa širokopásmového routeru) a stiskněte tlačítko Enter.

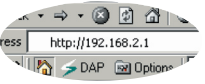

 Objeví se přihlašovací okno, které je uvedeno níže. Zadejte "User Name" (uživatelské jméno) a "Password" (Heslo) a potom se kliknutím na OK přihlásíte.

**Poznámka:** Implicitně je nastaveno uživatelské jméno "admin" a heslo "1234". Z bezpečnostních důvodů Vám doporučujeme, abyste si co nejdříve změnili heslo - pomocí nabídky "General Setup" (Obecné nastavení)/ "Setup" (Nastavení)/"Password" (Heslo).

| Enter Netwo | ork Password       | <u>?×</u>                      |
|-------------|--------------------|--------------------------------|
| <b>?</b> >  | Please type yo     | ur user name and password.     |
| (J          | Site:              | 192.168.2.1                    |
|             | Realm              | Default: admin/1234            |
|             | <u>U</u> ser Name  | 1                              |
|             | Password           |                                |
|             | $\Box$ Save this p | password in your password list |
|             |                    | OK Cancel                      |

Vyberte si část, kterou chcete nastavit – "Quick Setup Wizard" (Průvodce rychlým nastavením), "General Setup" (Obecné nastavení), "Status Information" (Stavové informace) a "Tools" (Nástroje) a pokračujte v odpovídající kapitole. Pro navigaci v internetovém rozhraní použijte položky na pravé straně.

# "Quick Setup" (Rychlé nastavení)

Část "Quick Setup" (Rychlé nastavení) je navržena tak, abyste mohli začít co nejdříve používat širokopásmový router. Pomocí "Quick Setup" (Rychlé nastavení) musíte vyplnit pouze informace potřebné pro přístup k Internetu. Jakmile na úvodní stránce kliknete na "Quick Setup Wizard" (Průvodce rychlým nastavením), zobrazí se následující okno.

## Krok 1) "Time Zone" (Časové pásmo)

Položkou "Time Zone" (Časové pásmo) provedete časové nastavení routeru, které ovlivní funkce, jako jsou přihlašovací záznamy a nastavení firewalu.

| Parametr                                                                 | Popis                                                                                                    |
|--------------------------------------------------------------------------|----------------------------------------------------------------------------------------------------|
| "Set Time Zone"<br>(Natavení časového pásma)                             | Nastavte časové pásmo země, ve<br>které se právě nacházíte. Podle tohoto<br>nastavení router nastaví čas.                                                                                    |
| "Time Server Address"<br>(Adresa časového serveru)                       | V případě, že implicitní časový server<br>nefunguje, můžete zde ručně zadat<br>adresu časového serveru.                                                                                      |
| " <b>Enable Daylight Savings"</b><br>(Umožnit nastavení letního<br>času) | Router může brát v úvahu také<br>nastavení letního času. V případě, že<br>chcete používat tuto funkci, musíte<br>zatrhnout tuto položku, abyste mohli<br>pokračovat v natavení letního času. |
| " <b>Start Daylight Savings"</b><br>(Začátek letního času)               | Vyberte dobu pro začátek letního času.                                                                                                    |
| " <b>End Daylight Savings"</b><br>(Konec letního času)                   | Vyberte dobu pro konec letního času.                                                                                                    |

Kliknutím na tlačítko "NEXT" (Další) se přesunete na následující stránku (krok 2) - "Broadband Type" (Typ pásma),

## Krok 2) "Broadband Type" (Typ pásma)

V této části musíte vybrat jeden ze čtyřech typů připojení, které budete používat pro připojení do portu WAN Vašeho širokopásmového routeru poskytovatele Internetu (další podrobnosti naleznete níže).

Poznámka: Poskytovatelé připojení k Internetu vyžadují různé způsoby pro připojení k Internetu. Zijstěte si u svého poskytovatele připojení k Internetu požadovaný typ připojení.

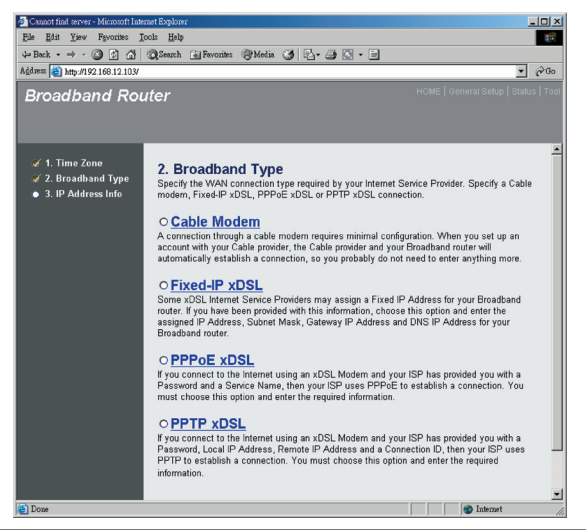

| Parametr                                                   | Popis                                                        |
|------------------------------------------------------------|--------------------------------------------------------------|
| <ol> <li>1.1 "Cable Modem"<br/>(Kabelový modem)</li> </ol> | Poskytovatel Internetu Vám automaticky přiřadí<br>IP adresu. |
| 1.2 "Fixed-IP xDSL"                                        | Poskytovatel Internetu Vám již vyhradil IP adresu.           |

(Pevná IP adresa xDSL)

| 1.3 "PPPoE" | Poskytovatel Internetu vyžaduje použití protokolu<br>"Point-to-Point Protocol over Ethernet" (PPPoE). |
|-------------|----------------------------------------------------------------------------------------------------|
| 1.4 "PPTP"  | Poskytovatel Internetu vyžaduje použití protokolu "Point-to-Point Tuneling Protocol" (PPTP).          |

Klikněte na typ WAN a potom pokračujte v odpovídající části (1.1, 1.2. 1.3 nebo 1.4). Pro návrat na předcházející obrazovku klikněte na tlačítko "Back" (Zpět).

#### 1.1 "Cable Modem" (Kabelový modem)

Položku "Cable Modem" (Kabelový modem) vyberte v případě, že poskytovatel Internetu automaticky přiřazuje IP adresu. Někteří poskytovatelé Internetu vyžadují další informace, jako je "Host Name" (Jméno hostitele) a "MAC Address" (Adresa MAC) – podrobnosti naleznete níže.

**Poznámka:** Části "Host Name" (Jméno hostitele) a "MAC Address" (Adresa MAC) jsou doplňkové a v případě, že poskytovatel Internetu tyto informace nevyžaduje, můžete je přeskočit.

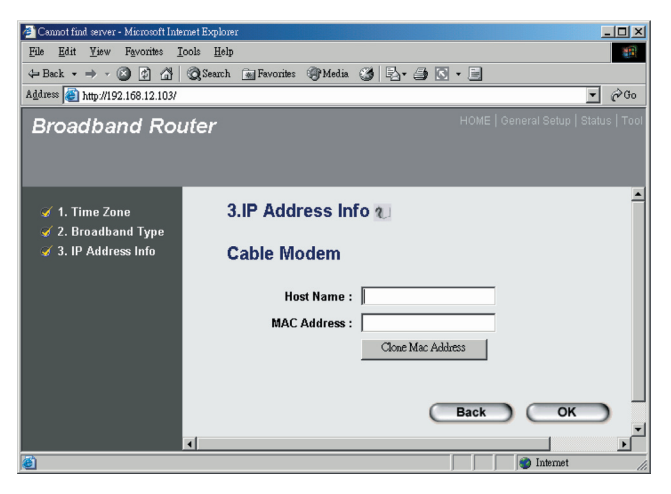

| Parametr                              | Popis                                                                                                    |
|---------------------------------------|----------------------------------------------------------------------------------------------------|
| "Host Name"<br>(Jméno hostitele)      | V případě, že poskytovatel Internetu vyžaduje jméno<br>hostitele, zapište jej do tohoto políčka. V jiném případě<br>nechejte toto políčko volné.                                                                                                    |
| " <b>MAC Address"</b><br>(Adresa MAC) | Pro připojení k Internetu může poskytovatel Internetu<br>vyžadovat určitou MAC adresu. Jedná se o MAC<br>adresu osobního počítače, kterou poskytovatel<br>Internetu připojuje k Internetu. Zapište tuto MAC<br>adresu do políčka, případně klikněte na tlačítko<br>"Clone MAC Address" (Klonovat MAC adresu), kterým<br>nahradíte MAC adresu WAN za MAC adresu osobního<br>počítače (aby fungovalo toto tlačítko musíte používat<br>tento osobní počítač). Pokud je to nutné, můžete pro<br>uvolnění a obnovení WAN IP adresy použít tlačítka<br>"Release" (Uvolnit) "Renew" (Obnovit). |

Po dokončení nastavení uvedeného výše klikněte na tlačítko "OK". Gratulujeme! Nyní jste dokončili konfiguraci připojení pomocí kabelového modemu. Nyní můžete zahájit používání routeru.

#### 1.2 "Fixed-IP xDSL" (Pevná IP adresa xDSL)

V případě, že poskytovatel Internetu přiřadí pevnou IP adresu vyberte "Fixed-IP xDSL" (Pevná IP adresa xDSL).

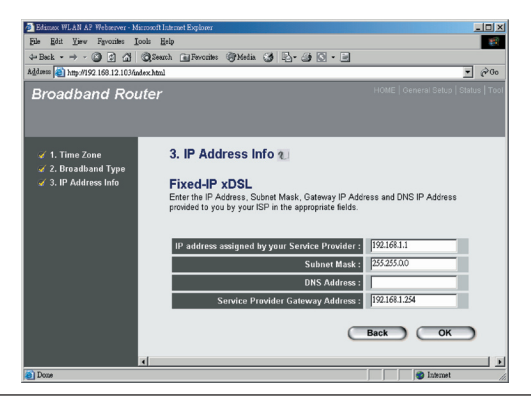

| Parametr                                   | Popis                                                                                       |
|--------------------------------------------|---------------------------------------------------------------------------------------------|
| " <b>IP</b> " (IP adresa)                  | Zde zapište přiřazenou IP adresu od poskytovatele<br>Internetu.                             |
| " <b>Gateway IP</b> " (IP<br>adresa brány) | Zde zapište přiřazenou IP adresu brány od<br>poskytovatele Internetu.                       |
| "DNS"                                      | Zde zapište IP adresu DNS serveru poskytovatele<br>Internetu.                               |
| "Subnet Mask"                              | Zde zapište masku podsítě přiřazenou poskytovatelem<br>Internetu (například 255.255.255.0). |

Po dokončení nastavení uvedeného výše klikněte na tlačítko "OK". Gratulujeme! Nyní jste dokončili konfiguraci připojení pomocí pevné IP adresy xDSL. Nyní můžete zahájit používání routeru.

#### 1.3 "PPPoE"

V případě, že poskytovatel Internetu vyžaduje protokol PPPoE, vyberte položku "PPPoE". Pro nastavení Vám musí poskytovatel Internetu dodat požadované informace.

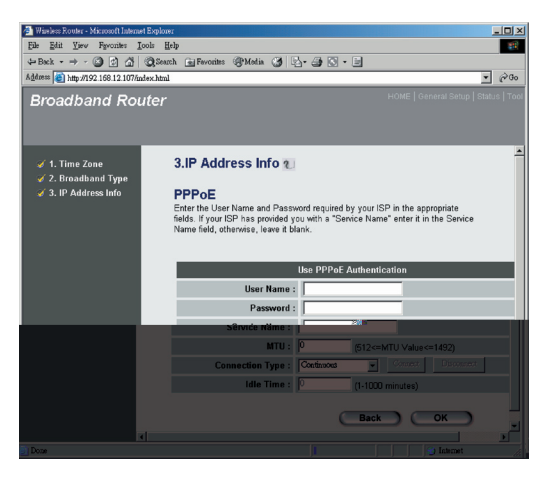

| Parametr                                   | Popis                                                                                                    |
|--------------------------------------------|----------------------------------------------------------------------------------------------------|
| " <b>User Name"</b><br>(Uživatelské jméno) | Zadejte uživatelské jméno poskytovatele Internetu pro připojení PPPoE.                                                                                                    |
| " <b>Password"</b><br>(Heslo)              | Zadejte heslo poskytovatele Internetu pro připojení PPPoE.                                                                                                    |
| " <b>Service Name"</b><br>(Název služby)   | Toto je volitelná položka. Zde zadejte název služby,<br>který může být vyžadován poskytovatelem připojení<br>k Internetu. V jiném případě ponechejte toto políčko<br>prázdné.                                                                                                    |
| MTU                                        | Toto je volitelná položka. Zde můžete nastavit<br>maximální velikost přenášených paketů do sítě<br>Internet. V případě, že nechcete nastavit maximální<br>velikost přenášených paketů, ponechejte toto původní<br>nastavení.                                                                                                    |
| "Connection<br>Type"<br>(Typ připojení)    | V případě, vyberete "Continuous" (Kontinuální), router<br>se vždy připojí k poskytovateli Internetu. V případě,<br>že dojde k výpadku a opětovnému připojení router<br>se automaticky připojí k poskytovateli Internetu.<br>V případě, že nastavíte "Connect On Demand" (Připojit<br>při požadavku) router se připojí k poskytovateli<br>Internetu, v okamžiku, kdy se některý z uživatelů bude<br>chtít připojit k Internetu a zůstane připojen během<br>používání a po dobu nastavenou pro nečinnost. Router<br>ukončí WAN připojení v případě, že doba nečinnosti<br>nastavená položkou "Idle Time" (Doba nečinnosti)<br>překročí nastavenou hodnotu. V případě, že nastavíte<br>"Manual" (Ručně) router se připojí k poskytovateli<br>Internetu, pouze v případě, že z Internetového<br>rozhraní kliknete na "Connect" (Připojit). Sestavené<br>připojení k Internetu zůstane zachováno a neodpojí se<br>ani během nečinnosti. V případě, že dojde k výpadku<br>a opětovnému připojení router se automaticky<br>nepřipojí k poskytovateli Internetu. |

...Idle Time" Můžete nastavit čas pro WAN port. Znamená to. (Doba nečinnosti) že pokud neisou přenášeny žádné pakety (nikdo není připojen k Internetu) během této doby, router automaticky ukončí připojení k poskytovateli Internetu. Poznámka: Tato funkce pro "nečinnost" nemusí správně fungovat v případě abnormálního chování některých síťových aplikací, softwarových virů nebo útoků hackerů z Internetu. Například některý software odesílá na pozadí paketv do Internetu i v případě, že neiste připojení k Internetu. V případě, že nepoužíváte počítač, vypněte jej. Tato funkce nemusí také fundovat správně u některých poskytovatelů Internetu. Přesvědčete se, že tato funkce funguje správně již během prvního připojení, zejména v případě, že poskytovatel Internetu zpoplatňuje dobu připojení k Internetu.

Po dokončení výše uvedené konfigurace klikněte na tlačítko "OK". Gratulujeme! Nyní jste dokončili konfiguraci PPPoE připojení. Nyní můžete zahájit používání routeru.

#### 1.4 "PPTP"

V případě, že poskytovatel Internetu vyžaduje protokol PPTP, vyberte položku "PPTP". Pro nastavení Vám musí poskytovatel Internetu dodat požadované informace.

| 🏄 Wireless Router - Microsoft Interne | t Explorer                                                                      |
|---------------------------------------|---------------------------------------------------------------------------------|
| Eile Edit Liew Favorites I            | ools Help                                                                       |
| ⇔Back • ⇒ • 🕲 🖉 🚮                     | 🐼 Search 🖻 Fevorites 🎯 Media 🧭 🖏 - 🎒 💽 - 🗐                                      |
| Address (a) http://192.168.12.107/m   | dex.html                                                                        |
| Broadband Rou                         | I <b>ter</b> HOME   General Setup   Status   Toor                               |
| 𝗭 1. Time Zone<br>𝗭 2. Broadband Type | 3. IP Address Info 🧃                                                            |
| 🧭 3. IP Address Info                  | PPTP                                                                            |
|                                       | Point-to-Point Protocol is a common connection method used in xDSL connections. |
|                                       |                                                                                 |
|                                       | WAN Interface Settings                                                          |
|                                       | C Obtain an IP address automatically :                                          |
|                                       | IB Address : 0000                                                               |
|                                       | Subast Masks 0000                                                               |
|                                       | Subnet wask : power                                                             |
|                                       | PPTP Settings                                                                   |
|                                       | User ID :                                                                       |
|                                       | Password :                                                                      |
|                                       | PPTP Gateway : 00000                                                            |
|                                       | Connection ID : (Optional)                                                      |
|                                       | BEZEO-ISRAEL : Enable (for BEZEQ network in ISRAEL use only)                    |
|                                       | Connection Type : Continuous Connect Disconnect                                 |
|                                       | Idle Time Out : 0 (1-1000 minutes)                                              |
|                                       |                                                                                 |
|                                       | Back                                                                            |
|                                       |                                                                                 |
| Done 🔁                                | Themet                                                                          |

| Parametr                                                                  | Popis                                                                                                    |
|---------------------------------------------------------------------------|----------------------------------------------------------------------------------------------------|
| "Obtain IP Address<br>Automatically"<br>(Získat automaticky<br>IP adresu) | Poskytovatel Internetu vyžaduje před připojením<br>k PPTP serveru získání IP adresy pomocí DHCP.             |
| " <b>Use following</b><br>Address" (Použít<br>následující adresu)         | Poskytovatel Internetu přiřadí statickou IP adresu,<br>která bude použita před připojením k PPTP<br>serveru. |
| " <b>IP Address"</b><br>(IP adresa)                                       | Zde zapište IP adresu, kterou Vám přiřadí<br>poskytovatel Internetu pro připojení.                           |
| " <b>Subnet Mask</b> "<br>(Maska podsítě)                                 | Zde zapište masku podsítě přiřazenou<br>poskytovatelem Internetu (například<br>255.255.255.0).               |

| "Gateway" (Brána)                              | Zadejte IP adresu vstupní brány.                                                                                                    |
|------------------------------------------------|----------------------------------------------------------------------------------------------------|
| " <b>User ID"</b><br>(Identifikace uživatele)  | Zapište uživatelské jméno, které Vám přidělí<br>poskytovatel Internetu pro připojení PPTP.                                                                                                    |
| "Password" (Heslo)                             | Zapište heslo, které Vám přidělí poskytovatel<br>Internetu pro připojení PPTP.                                                                                                    |
| "PPTP Gateway"<br>(Brána PPTP)                 | V případě, že Vaše síť LAN má bránu PPTP,<br>zadejte IP adresu brány PPTP. Jestliže že Vaše síť<br>LAN nemá bránu PPTP, zadejte adresu vstupní<br>brány, jak bylo uvedeno výše.                                                                                                    |
| "Connection<br>ID" (Identifikace<br>připojení) | Jedná se identifikaci, kterou Vám přidělí<br>poskytovatel Internetu. Jedná se doplňkovou volbu.                                                                                                    |
| BEZEQ-ISRAEL                                   | Tuto položku použijte v případě, že používáte<br>služby poskytované společností BEZEQ v Izraeli.                                                                                                    |
| " <b>Connection Type"</b><br>(Typ připojení)   | V případě, že vyberete "Continuous" (Kontinuální),<br>router se vždy připojí k poskytovateli Internetu.<br>V případě, že dojde k výpadku a opětovnému<br>připojení router se automaticky připojí<br>k poskytovateli Internetu. V případě, že nastavíte<br>"Connect On Demand" (Připojit při požadavku)<br>router se připojí k poskytovateli Internetu,<br>v okamžiku, kdy se některý z uživatelů bude chtít<br>připojit k Internetu a zůstane připojen během<br>používání a po dobu nastavenou pro nečinnost.<br>Router ukončí WAN připojení v případě, že doba<br>nečinnosti nastavená položkou "Idle Time" (Doba<br>nečinnosti) překročí nastavenou hodnotu.<br>V případě, že nastavíte "Manual" (Ručně) router se<br>připojí k poskytovateli Internetu, pouze v případě,<br>že z Internetového rozhraní kliknete na "Connect"<br>(Připojit). Sestavené připojení k Internetu zůstane<br>zachováno a neodpojí se ani během nečinnosti.<br>V případě, že dojde k výpadku a opětovnému<br>připojení router se automaticky nepřipojí<br>k poskytovateli Internetu. |

...Idle Time" Můžete nastavit čas pro WAN port. Znamená to. (Doba nečinnosti) že pokud neisou přenášeny žádné pakety (nikdo není připojen k Internetu) během této doby, router automaticky ukončí připojení k poskytovateli Internetu Poznámka: Tato funkce pro "nečinnost" nemusí správně fungovat v případě abnormálního chování některých síťových aplikací, softwarových virů nebo útoků hackerů z Internetu. Například některý software odesílá na pozadí pakety do Internetu i v případě, že neiste připojeni k Internetu. V případě, že nepoužíváte počítač, vvpněte jej. Tato funkce nemusí také fungovat správně u některých poskytovatelů Internetu. Přesvědčete se, že tato funkce funguje správně již během prvního připojení, zejména v případě, že poskytovatel Internetu zpoplatňuje dobu připojení k Internetu

Po dokončení výše uvedené konfigurace klikněte na tlačítko "OK". Gratulujeme! Nyní jste dokončili konfiguraci PPTP připojení. Nyní můžete zahájit používání routeru.